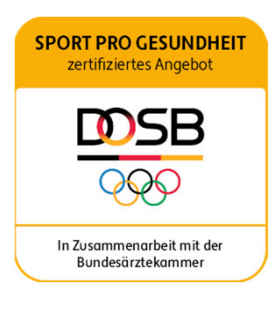

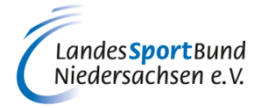

# ANLEITUNG ZUR REGISTRIERUNG UND ZUM ERSTLOGIN DES VEREINS

# **SERVICE-PLATTFORM SPORT PRO GESUNDHEIT (SPG)**

# **1. ÜBER DIE PLATTFORM**

### www. service-sportprogesundheit.de

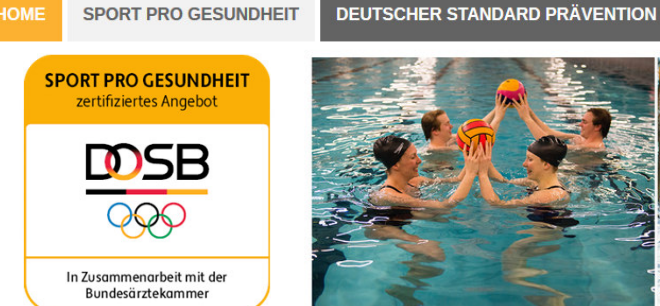

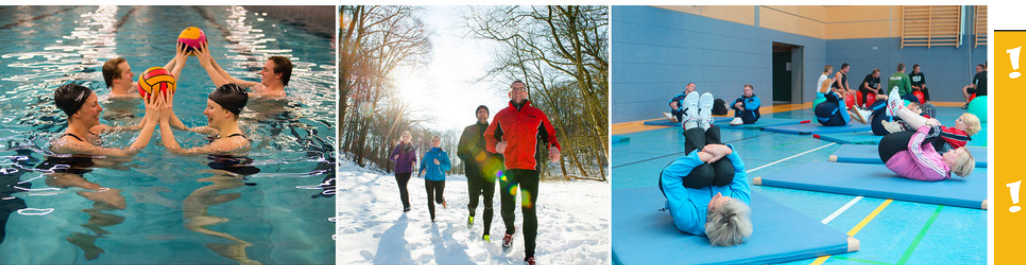

FAQ

SERVICE

Login

HERZLICH WILLKOMMEN auf der Serviceplattform SPORT PRO GESUNDHEIT

#### REGISTRIERUNG

Ihre Ansprechpartner aus den Mitgliedsorganisationen

> nre Ansprechpartner beim DOSB

Das digitale Antragsportal des Deutschen Olympischen Sportbundes ermöglicht es Sportvereinen, Gesundheitssportangebote mit nur einem Antrag mit dem Qualitätssiegel SPORT PRO GESUNDHEIT und dem Siegel der Zentrale Prüfstelle Prävention "Deutscher Standard Prävention" auszuzeichnen.

Sie haben als Sportverein noch keine LOG IN Daten für die Serviceplattform? Dann können Sie sich jetzt hier registrieren!

# Voraussetzung für die Nutzung der Service-Plattform SPORT PRO GESUNDHEIT ist die Mitgliedschaft des Vereins beim WLSB SPORT PRO GESUNDHEIT ermöglicht es Sportvereinen, standardisierte Programme sowie Masterprogramme nach den Kriterien des Qualitätssiegels SPORT PRO GESUNDHEIT und den Kriterien des Leitfaden Prävention § 20 SGB V prüfen zu lassen.

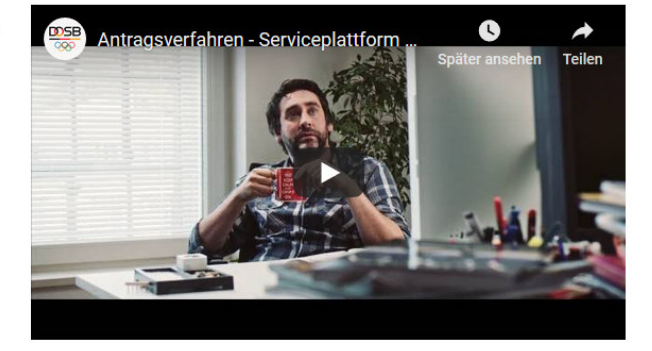

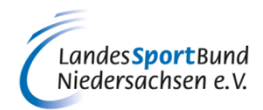

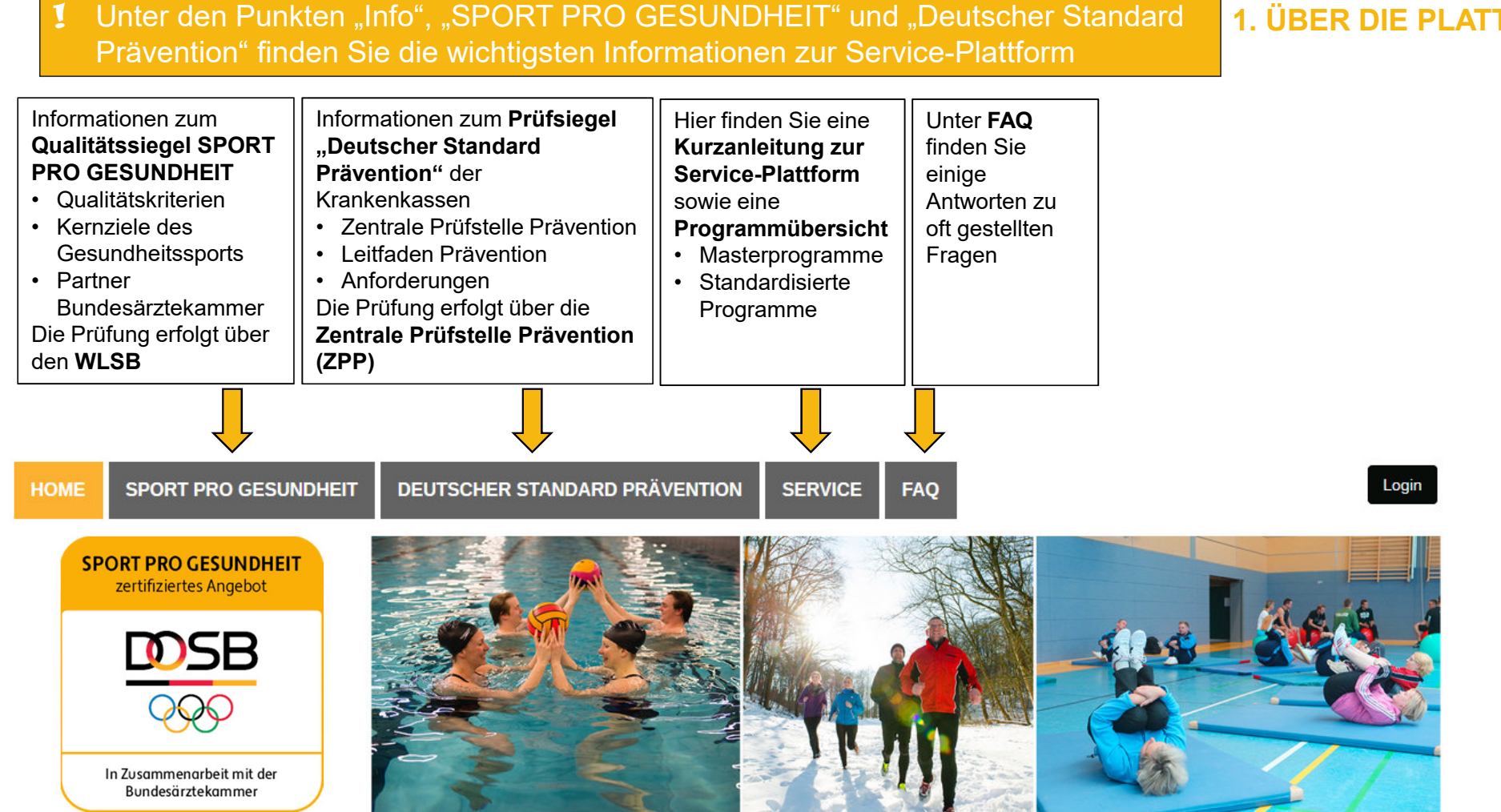

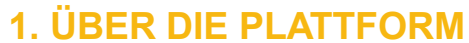

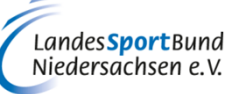

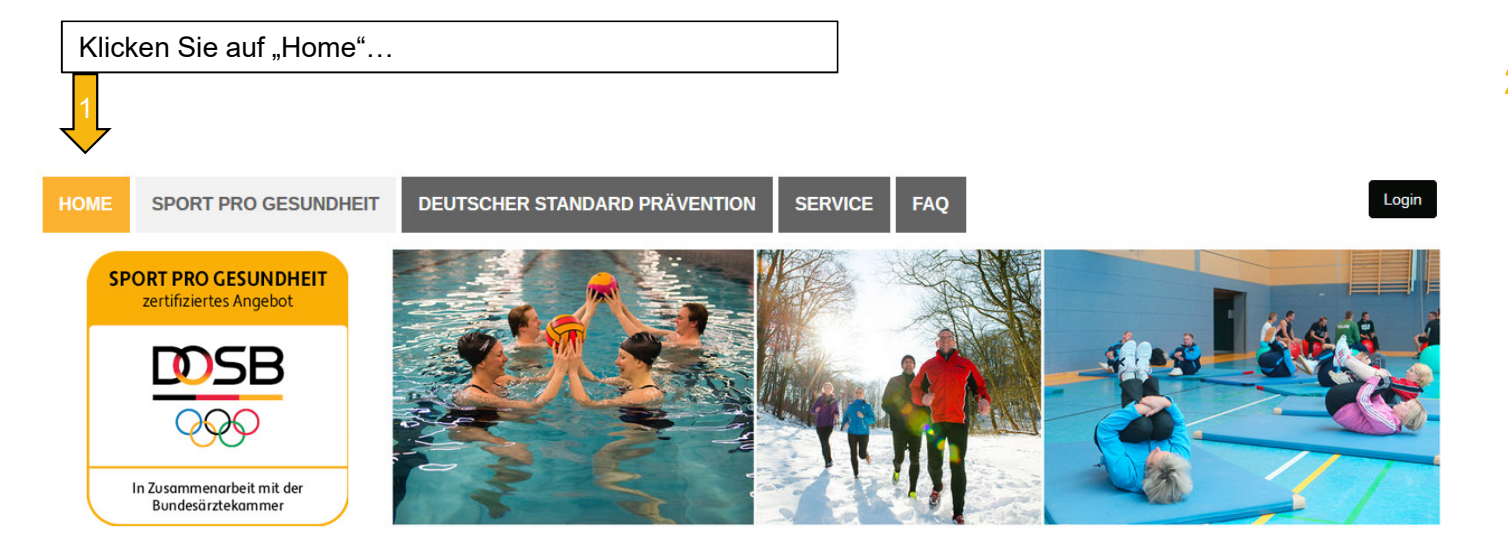

#### HERZLICH WILLKOMMEN auf der Serviceplattform SPORT PRO GESUNDHEIT

Sie haben als Sportverein noch keine LOG IN Daten für die Serviceplattform? Dann können Sie sich jeta (hier) egistrieren!

Das digitale Antragsportal des Deutschen Olympischen Sportbundes ermöglicht es Sportvereinen, Gesundheitssportangebote mit nur einem Antrag mit dem Qualitätssiegel SPORT PRO GESUNDHEIT und dem Siegel der Zentrale Prüfstelle Prävention "Deutscher Standard Prävention"

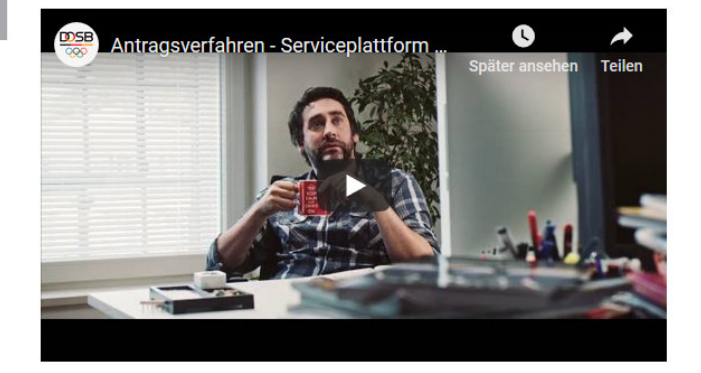

### 2. ONLINE-REGISTRIERUNG

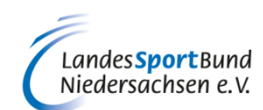

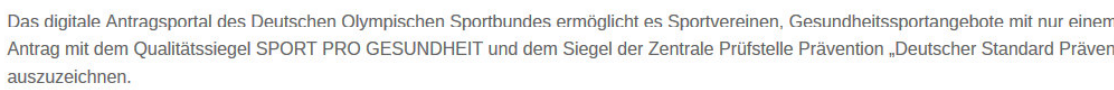

...um "hier" Ihre Registrierung vorzunehmen

### Verein registrieren

| Zur Registrierung Ihres Vereins fülle                                                 | en Sie bitte das Formulars aus. Die Angaben werden darau | erprüft. 2. ONLINE-REGISTRIERUNG                                                                                                    | 2. ONLINE-REGISTRIERUNG                          |  |  |  |  |  |
|---------------------------------------------------------------------------------------|----------------------------------------------------------|----------------------------------------------------------------------------------------------------|--------------------------------------------------|--|--|--|--|--|
| Informationen zum Verein<br>Vereinsname*<br>Vereinskennziffer*<br>Postfach<br>Straße* | Hausn                                                    | Füllen Sie die Daten zu Ihrem Verein aus und wählen Sie<br>unter "Zertifizierungsstelle" den Landessportverband                                                                                                    |                                                  |  |  |  |  |  |
| PLZ*<br>Telefon*<br>Fax<br>Website<br>Zertifizierungsstelle*                          | http://                                                  | <ul> <li>Niedersachsen aus</li> <li>Der Erstlogin des Sportvereins muss aufgrund d<br/>Zustimmung der Datenschutzbestimmungen und<br/>vom vertretungsberechtigten Vorstand nach BGE<br/>Vereinsvorsitzende/r) durchgeführt werden. Dahe<br/>auch die E-Mail-Adresse des Vereinsvorsitzende</li> </ul> | er<br>AGBʻs<br>3 ( i.d.R.<br>er muss<br>n (keine |  |  |  |  |  |
| Informationen zum Vereinsvo<br>Anrede*<br>Vorname*                                    | Bitte wählen Sie eine Anrede V<br>Nac                    | <ul> <li>allgemeine "Info@"-Adresse) angegeben werden</li> <li>Die angegebenen Daten müssen mit den hinterle</li> <li>Daten im Vereinsregister beim LSB Niedersachse</li> <li>übereinstimmen</li> </ul>                                                                                               | egten<br>en                                      |  |  |  |  |  |
| Straße*<br>PLZ*<br>Telefon*<br>E-Mail*                                                | Hausn                                                    | Füllen Sie als Vereinsvorsitzende/r Ihre persönlichen Daten<br>aus und klicken Sie anschließend auf "Weiter"                                                                                                    |                                                  |  |  |  |  |  |

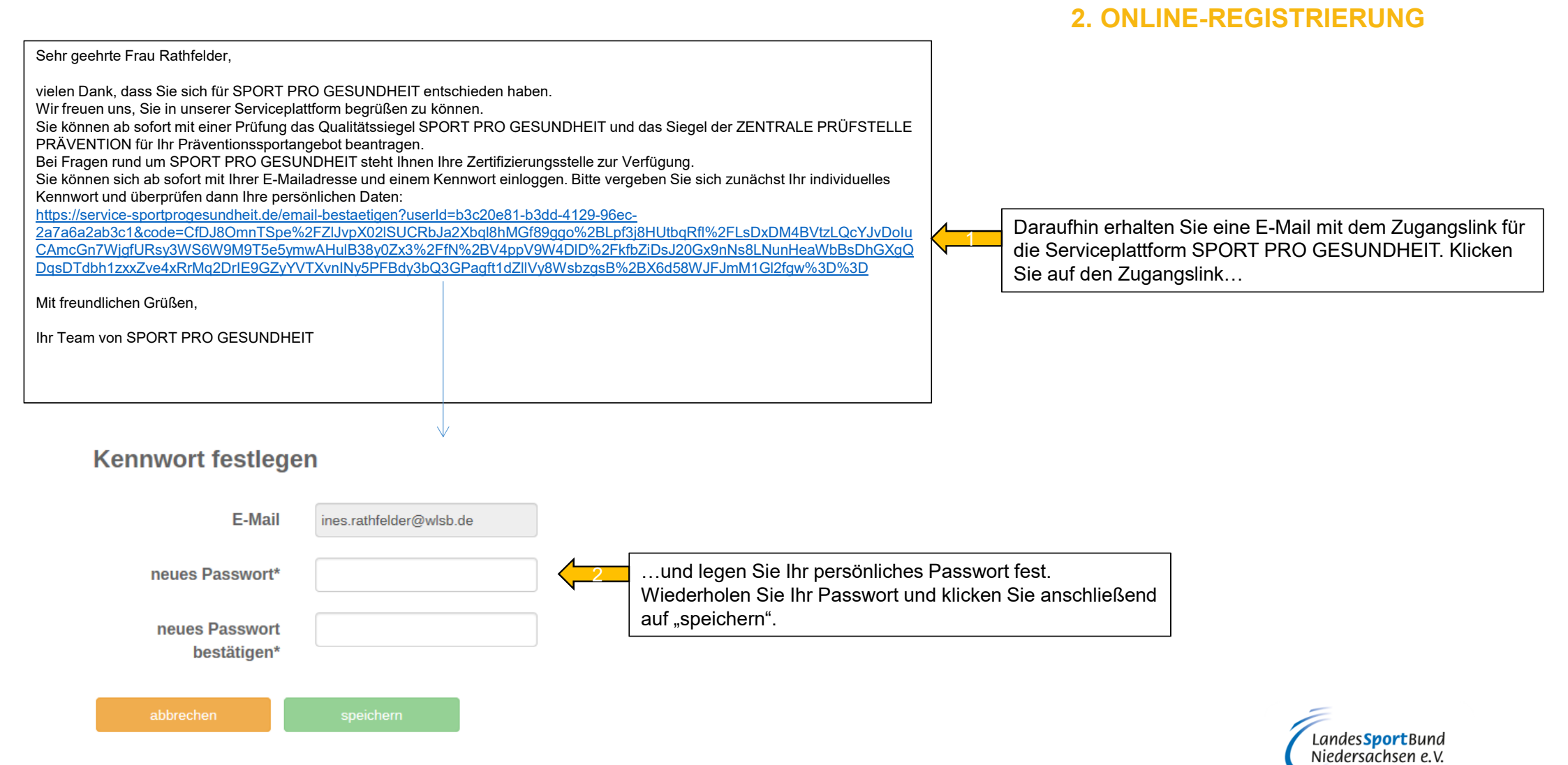

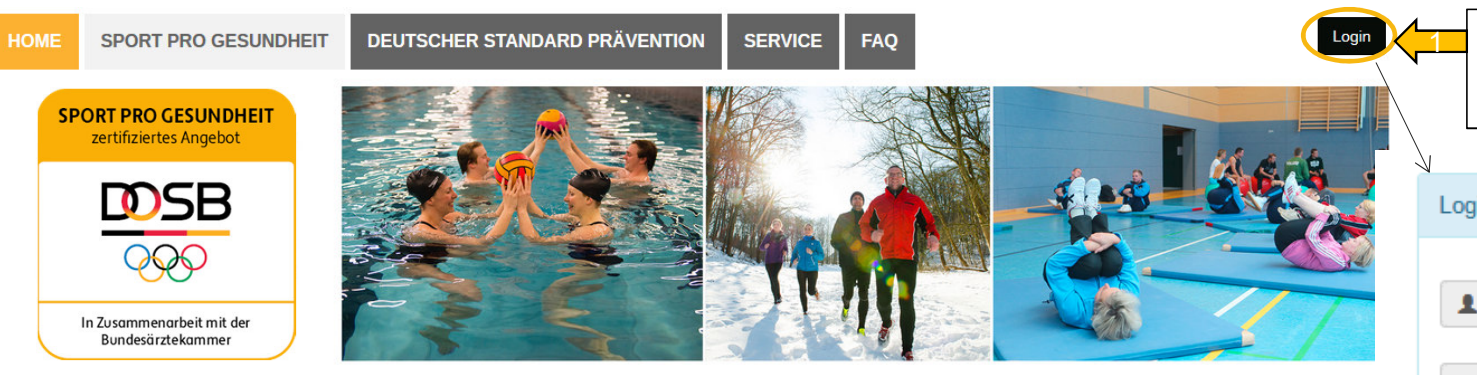

#### HERZLICH WILLKOMMEN auf der Serviceplattform SPORT PRO GESUNDHEIT

Das digitale Antragsportal des Deutschen Olympischen Sportbundes ermöglicht es Sportvereinen, Gesundheitssportangebote mit nur einem Antrag mit dem Qualitätssiegel SPORT PRO GESUNDHEIT und dem Siegel der Zentrale Prüfstelle Prävention "Deutscher Standard Prävention auszuzeichnen.

Sie haben als Sportverein noch keine LOG IN Daten für die Serviceplattform? Dann können Sie sich jetzt hier registrieren!

hre Ansprechpartner beim DOSB

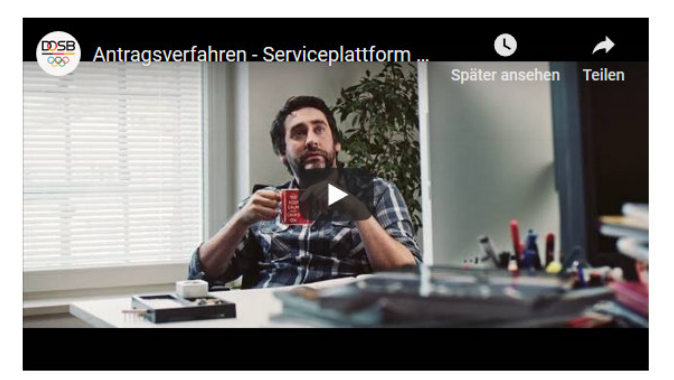

1 Falls Sie Ihr Kennwort mal vergessen sollten oder Sie die E-Mail mit dem Zugangslink nicht mehr finden, klicken Sie auf "Kennwort vergessen". Sie erhalten dann per E-Mail einen Link, um Ihr Passwort zu ändern.

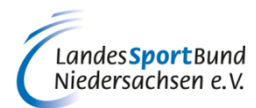

# 3. ERSTLOGIN

Nehmen Sie Ihren Erstlogin vor, indem Sie auf der Startseite Ihre E-Mail-Adresse und Ihr persönlich festgelegtes Kennwort eintragen

| Loain    |                                           |
|----------|-------------------------------------------|
| 209      | Kennwort vergessen                        |
| 1        | ines.rathfelder@wlsb.de                   |
| <b>a</b> | Kennwort                                  |
|          | einen Login auf diesem Computer speichern |
|          |                                           |
|          | Login                                     |

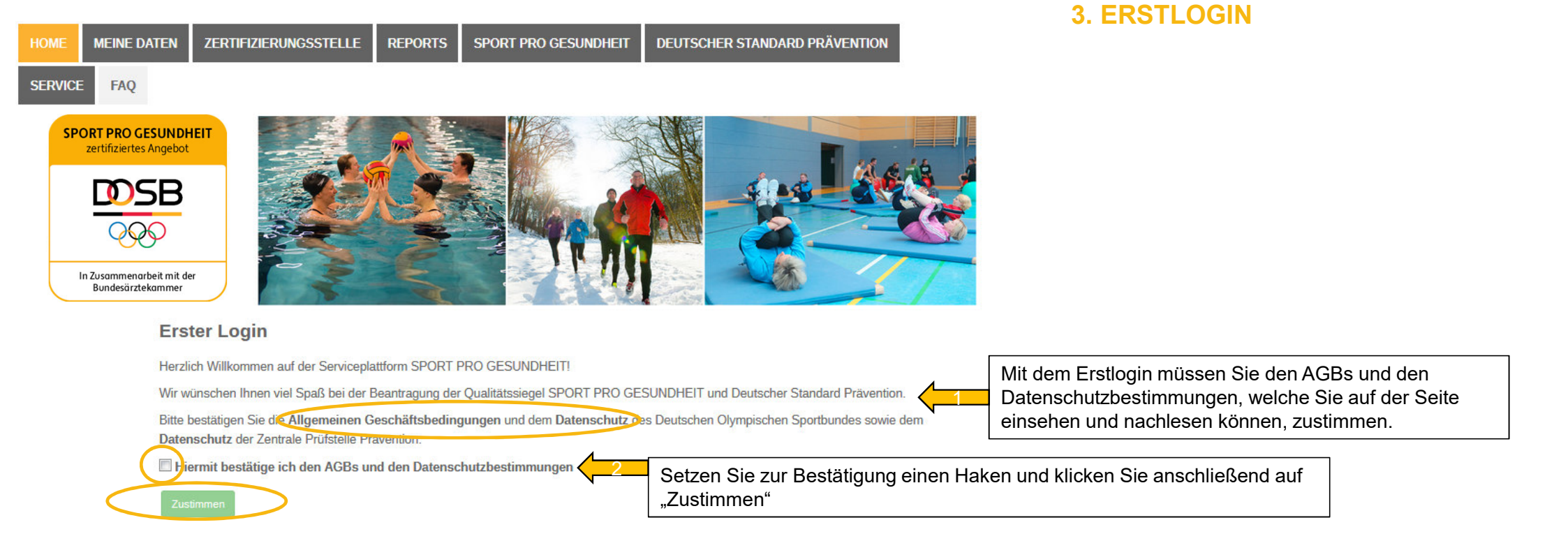

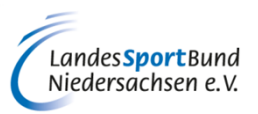

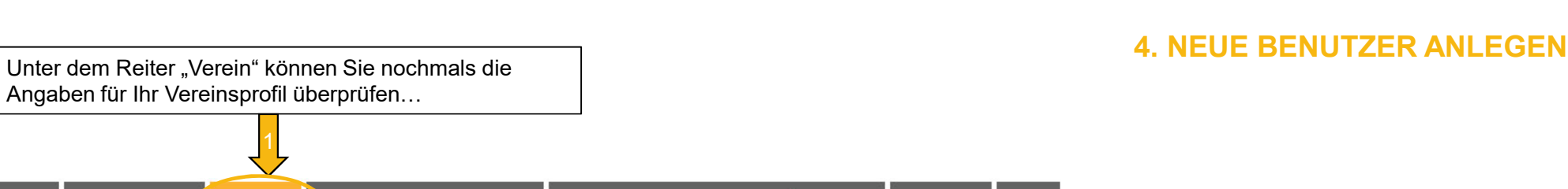

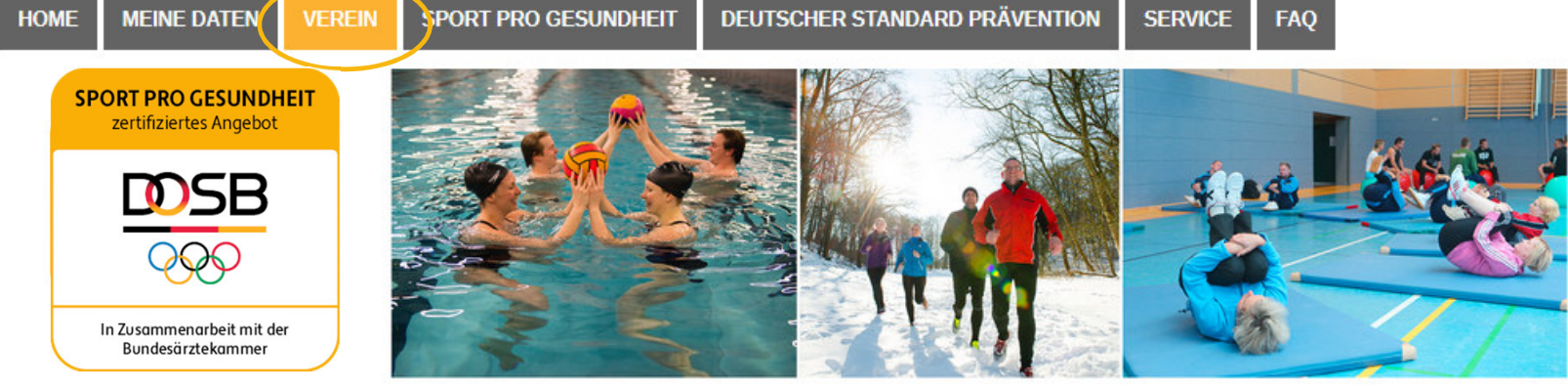

### Vereinsprofil

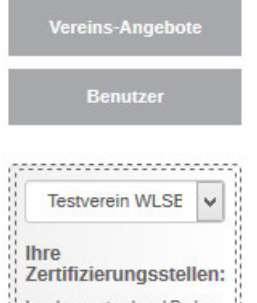

Zertmizterungsstehen. Landessportverband Baden-Württemberg Öffnungszeiten

Mo-Do: 9:00-12:00 & 13:30-16:30; Fr: 9:00-12:30

Vereinsname Testverein WLSB

Vereinskennziffer 24-998

Postfach

Adresse Fritz-Walter-Weg 19

70372 Stuttgart

Telefon 0711 / 28077177

Fax /

Website

Zertifizierungsstelle

Landessportverband Baden-Württemberg

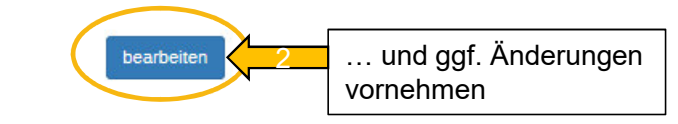

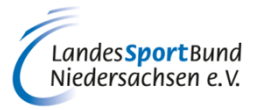

### **4. NEUE BENUTZER ANLEGEN**

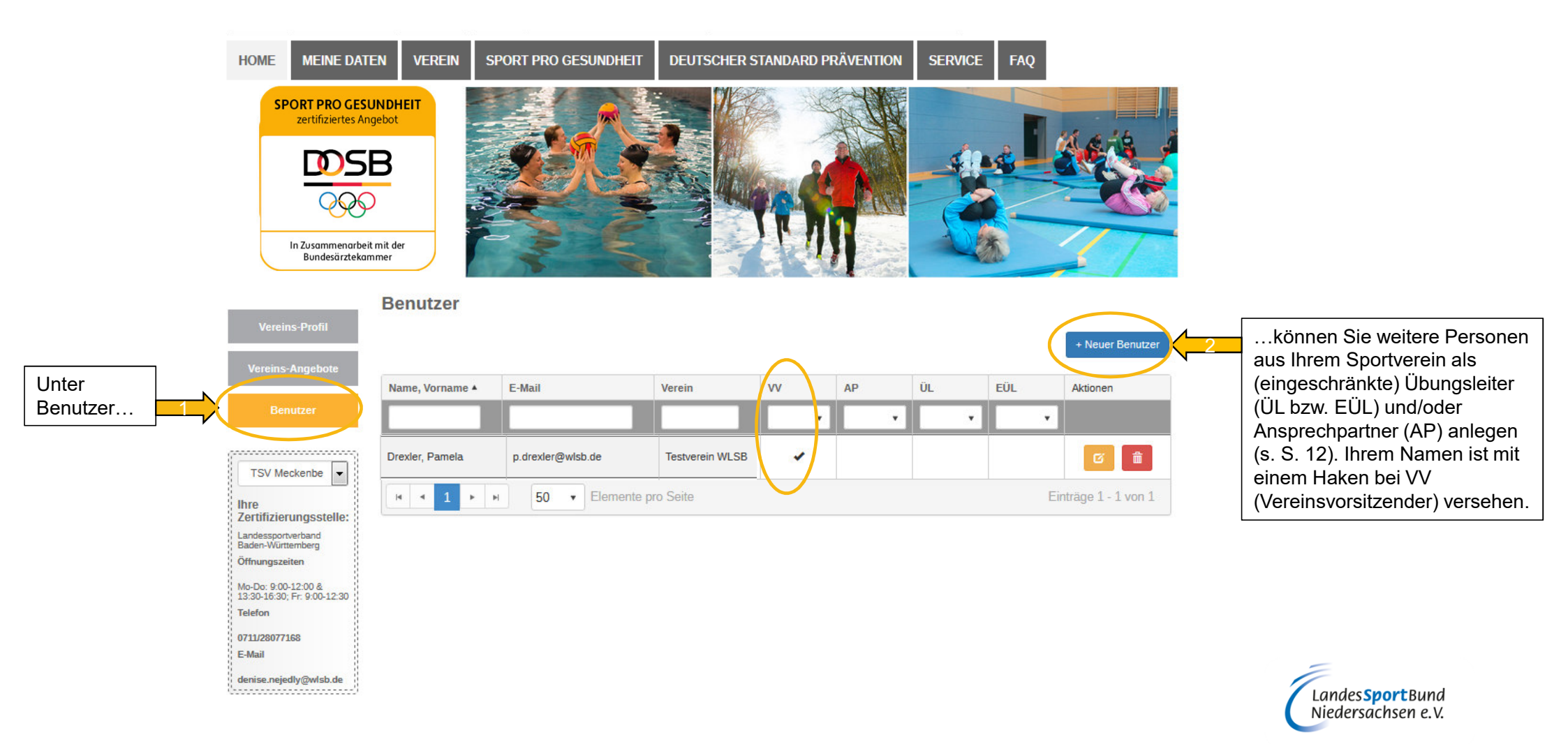

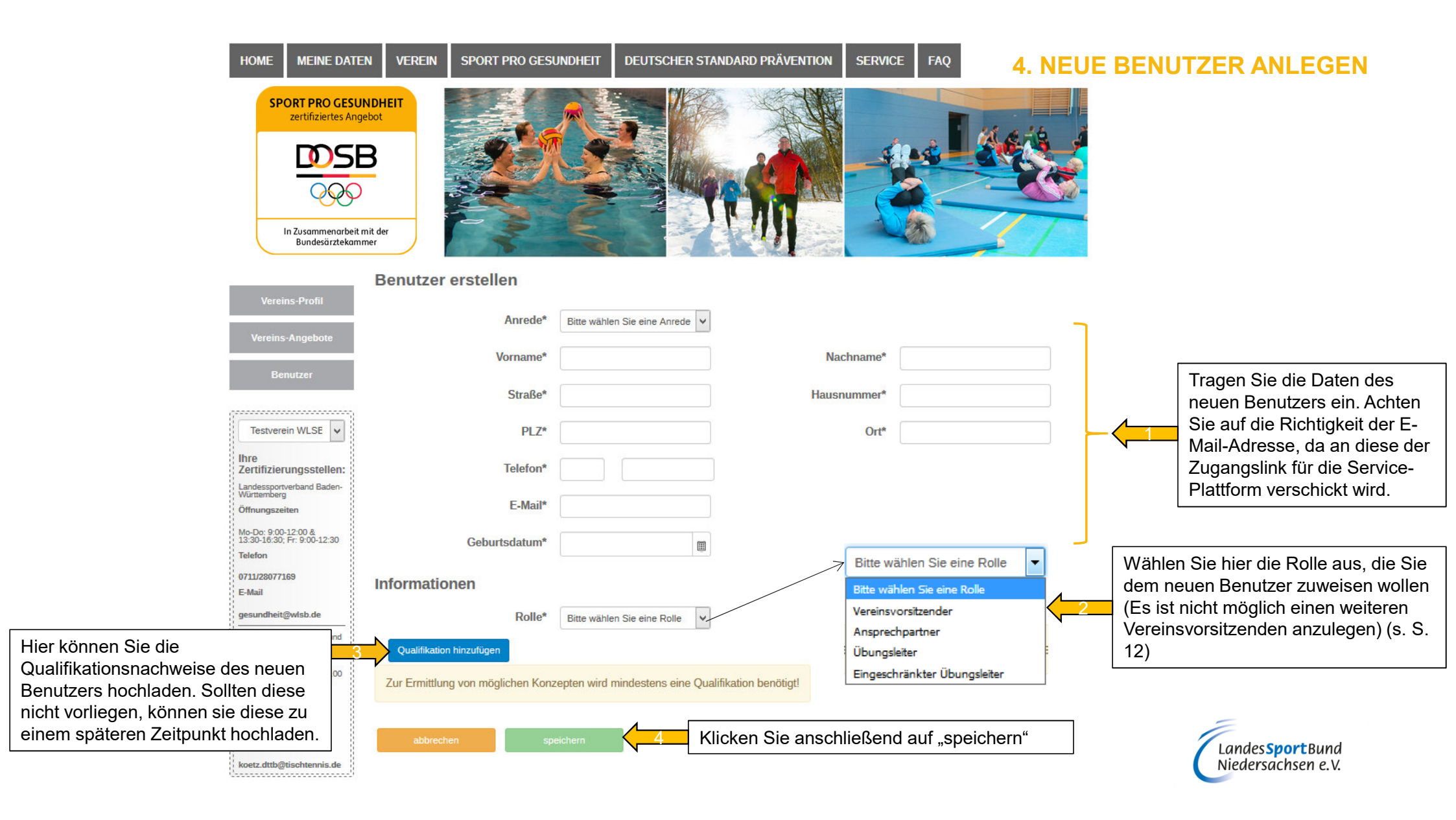

1 Die Tabelle gibt einen Überblick der möglichen Rollen sowie der damit verbundenen Rechte

1 Einem Benutzer können auch mehrere Rollen zugeordnet werden

|                                                | Vereinsvorsitzende/r<br>(VV) | Ansprechpartner/in<br>(AP) | Übungsleiter/in<br>(ÜL) | Eingeschränkte/r<br>Übungsleiter/in<br>(EÜL) |
|------------------------------------------------|------------------------------|----------------------------|-------------------------|----------------------------------------------|
| Anlegen neuer<br>Benutzer                      | AP, ÜL, EÜL                  | ÜL, EÜL                    |                         |                                              |
| Angebote erstellen<br>und Prüfung<br>einleiten | Von allen Benutzern          | Von allen Benutzern        | Nur eigene              |                                              |
| Benutzerprofil bearbeiten                      | Von allen Benutzern          | Von allen Benutzern        | Nur eigenes             | Nur eigenes                                  |
| Angebote<br>(Terminverwaltung)<br>bearbeiten   | Von allen Benutzern          | Von allen Benutzern        | Nur eigene              |                                              |

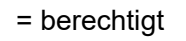

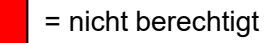

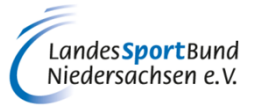

**5. ROLLEN IM VEREIN** 

|                                                               |                                         | Benutzer                                      |                           |                       |          |         |       | 5                     | . ROLLEN         | I IM VEREIN                                     |
|---------------------------------------------------------------|-----------------------------------------|-----------------------------------------------|---------------------------|-----------------------|----------|---------|-------|-----------------------|------------------|-------------------------------------------------|
|                                                               | Vereins-Profil                          |                                               |                           |                       |          |         |       |                       | + Neuer Benutzer |                                                 |
|                                                               | Vereins-Angebote                        | Name, Vorname 🔺                               | E-Mail                    | Verein                | vv       | AP      | ÜL    | EÜL                   | Aktionen         |                                                 |
| Dem<br>Benutzer…                                              | Benutzer                                |                                               |                           |                       | •        | •       | •     | •                     |                  |                                                 |
|                                                               | TSV Meckenbe                            | Drexler, Pamela                               | p.drexler@wlsb.de         | Testverein WLSB       | *        |         |       |                       |                  |                                                 |
|                                                               | Ihre<br>Zertifizierungsstelle:          | H + 1 +                                       | ► <b>50 •</b> Elemente    | pro Seite             |          |         |       | Eir                   | nträgen 1 von 1  |                                                 |
|                                                               | Landessportverband<br>Baden-Württemberg |                                               |                           |                       |          |         |       | kopp upt              |                  |                                                 |
|                                                               | Benutzer bearbeiten 🤞                   |                                               |                           |                       |          |         | <br>d | em gelbe              | n                |                                                 |
| Vereins-Profil<br>Vereins-Angebote                            | Anrede*                                 | Frau                                          | •                         |                       |          |         | S     | Symbol<br>Bearbeite   | n"               |                                                 |
| 2                                                             | Vorname*                                | Pamela                                        | Na                        | achname* Drexler      |          |         |       |                       |                  |                                                 |
| Benutzer                                                      | Straße*                                 | Fritz-Walter-Weg                              | Haus                      | nummer* 19            |          |         |       |                       |                  |                                                 |
| Testverein WLSE                                               | PLZ*                                    | 70372                                         |                           | Ort* Stuttgart        |          |         |       |                       |                  |                                                 |
| Ihre<br>Zertifizierungsstellen:<br>Landessportverband Baden-  | Telefon*                                | 0711 28077177                                 |                           |                       |          |         |       |                       |                  |                                                 |
| Öffnungszeiten                                                | E-Mail*                                 | p.drexler@wlsb.de                             |                           |                       |          |         |       |                       |                  |                                                 |
| Mo-Do: 9:00-12:00 &<br>13:30-16:30; Fr: 9:00-12:30<br>Telefon | Geburtsdatum*                           | 25.11.2005                                    |                           |                       |          |         |       |                       |                  | _                                               |
| 0711/28077168<br>E-Mail                                       | Rollen in Vereinen                      |                                               |                           |                       | + Neu    | e Rolle | 3     | eine weite            | ere              | 面                                               |
| denise neiedly@wlsh de                                        | Verein                                  |                                               | Rolle                     |                       | Aktionen |         |       | arden                 | ugt              | $\frown$                                        |
|                                                               | Testverein WLSB                         | Vereinsvors                                   | itzender                  |                       | C i      |         |       |                       |                  | 5                                               |
|                                                               | Testverein WLSB                         |                                               |                           |                       | ×        |         |       |                       |                  | Unter dem roten Symbol können Benutzer und/oder |
|                                                               | Es kann nur einen Vereinsvorsitzende    | en pro Verein gebe<br>Ansprechp<br>Üburgeleit | sitzender<br>artner<br>er | insvorsitzende übersc | hrieben. |         | Klie  | cken Sie<br>schließen | d                | zugewiesene Rollen auch                         |
|                                                               | abbrechen speic                         | hern                                          | nkter Übungsleiter        |                       |          |         | 4 aut | f "speiche            | rn"              |                                                 |

# 6. ZUSAMMENFASSUNG

# 1. Über die Plattform

- → Voraussetzungen
- → Qualitätssiegel SPORT PRO GESUNDHEIT" und Prüfsiegel "Deutscher Standard Prävention"

## 2. Online-Registrierung

- → Eingabe der Vereinsdaten
- → Zugangslink
- $\rightarrow$  Persönliches Kennwort festlegen

# 3. Erstlogin

 $\rightarrow$  Zustimmung der AGBs und Datenschutzbestimmungen

# 4. Neue Benutzer anlegen

- → Eingabe der persönlichen Daten
- $\rightarrow$  Zuweisung einer Rolle
- → optional: Hochladen der Qualifikationen

# 5. Rollen im Verein

- → Übersicht der Rollen und Rechte
- $\rightarrow$  Neue Rollen zuweisen
- Sobald die Rolle eines Ansprechpartners an einen Benutzer im Verein vergeben wurde, sind die erforderlichen Aufgaben des Vereinsvorsitzenden erledigt
- 1 Ab diesem Zeitpunkt kann der Ansprechpartner die Verwaltung der Plattform und deren Benutzer übernehmen

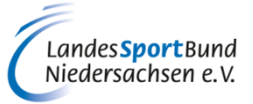

# SERVICE-PLATTFORM SPORT PRO GESUNDHEIT (SPG)

# ANLEITUNG ZUR REGISTRIERUNG UND ZUM ERSTLOGIN DES VEREINS

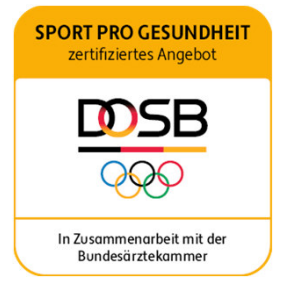

Diese Anleitung wurde uns zur Verfügung gestellt vom Württembergischen Landessportbund.

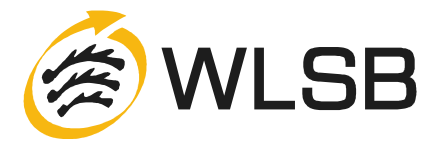